## **Create WellFleet Account**

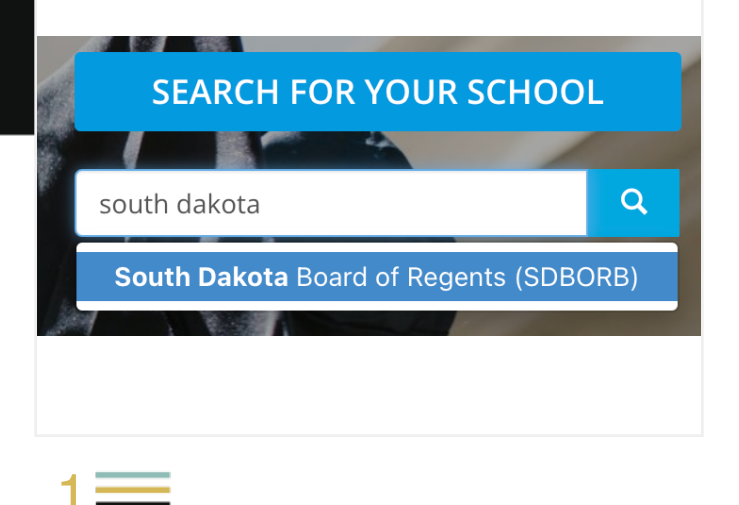

Visit: https://www.studentinsurance.com/ Select: **South Dakota Board of Regents** 

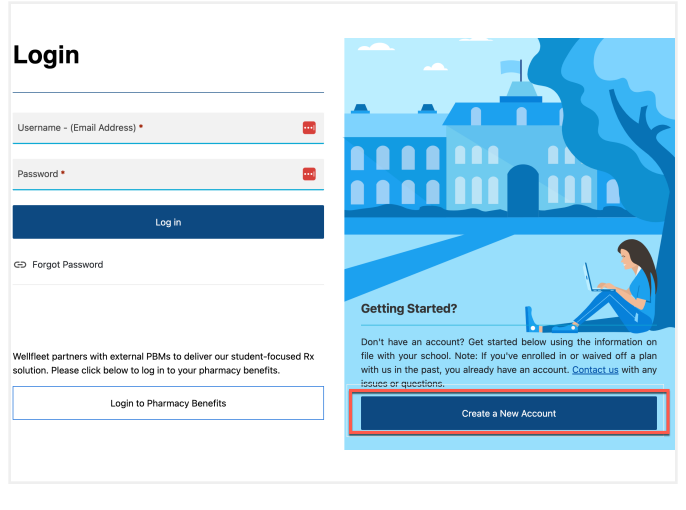

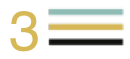

Click **Create a New Account** on the bottom of blue box on the right side of the screen

## Home My Account - Base plan My Account - Enhanced plan ID Card - Base plan

2 💻

Click the upper right hand corner menu (3 horizontal lines)

Select My Account for the plan you purchased

| Student ID *<br>School ID |     |      |  |
|---------------------------|-----|------|--|
| Date of Birth *           |     |      |  |
| Month                     | Day | Year |  |
| For example: 4 28 1986    |     |      |  |
|                           | ē   |      |  |
| Create Accou              | unt |      |  |
| See in Action             |     |      |  |
|                           |     |      |  |

Enter your Student **ID#** and **DOB** to begin the authentication process.